### DAC\_with\_Arduino -- Overview

JED - I Team Embedded Systems Traning JED - I (Joy of ENgineering, Design & Innovation)

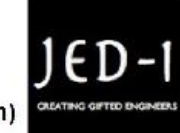

#### **OBJECTIVES**

After performing this lab exercise, learner will be able to:

- Program Arduino board to generate digital signals
- Convert the digital signals (bits) into analog signal using DAC
- Capture and display the signal from given Device Under Test (DUT)
- Measure the analog voltage equivalent to given digital code and verify Digital-to-Analog Conversion.

### EQUIPMENT

To carry out this experiment, you will need:

- TBS1KB-Edu Digital Oscilloscope from Tektronix
- Arduino Uno board
- Voltage probe (provided with oscilloscope) / BNC cables
- DAC 0800 and Opamp.
- Simple circuit components Resistor / capacitors

### **CIRCUIT DIAGRAM**

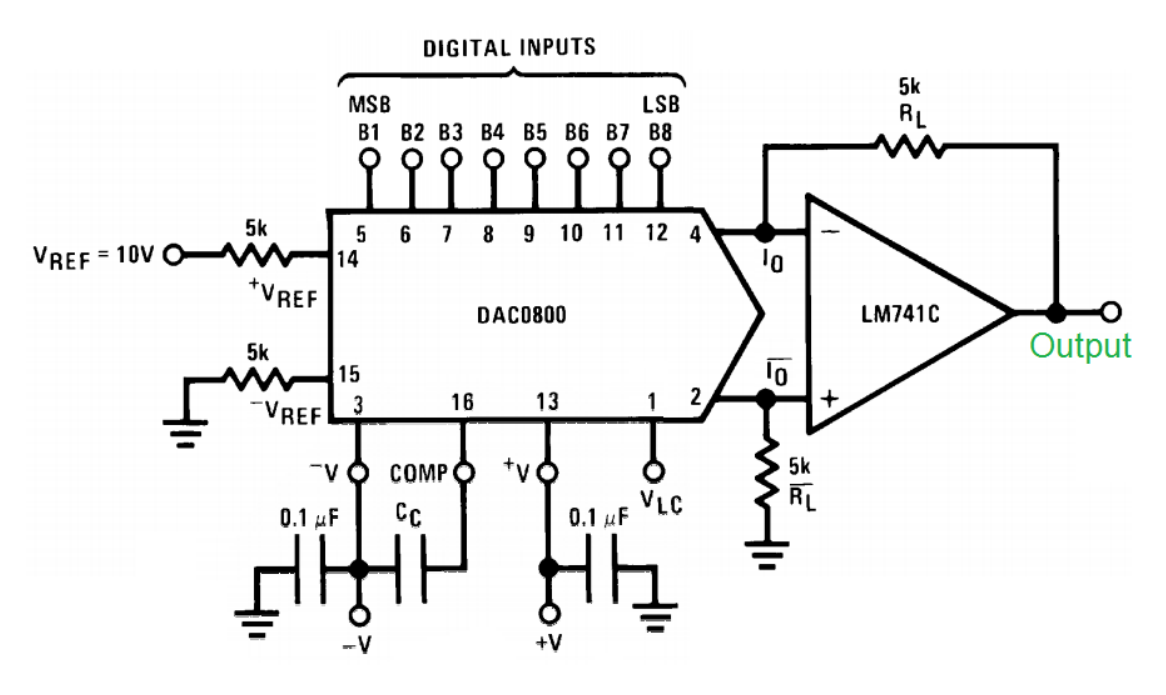

THEORY

- DAC stands for digital to analog converter, which is mainly used in various communication systems.
- There are several ways to convert digital signal to analog. One of the ways is using DAC0800 IC.
- It converts 8 bit digital signal into analog output. Analog value is caluculated using the formula

$$V_{out} = V_{ref} \times \left(\frac{2n - 255}{256}\right)$$
 where n is the input code.

Observation:

| Input<br>(B1 B2 B3 B4 B5<br>B6 B7 B8) | Theoretical Value<br>(in volts) | Observed Value<br>(in volts) |
|---------------------------------------|---------------------------------|------------------------------|
| 0000000                               | -4.96                           | -5                           |
| 0100000                               | -9.961                          | -10                          |
| 11001010                              | 5.976                           | 6                            |
| 11100110                              | 8.01                            | 8                            |
| 11111111                              | 9.961                           | 10                           |

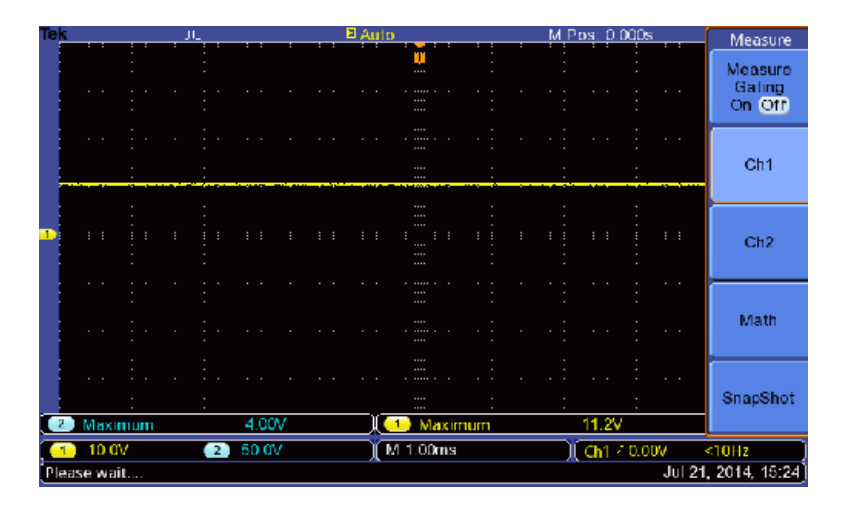

For 11111111

## DAC\_with\_Arduino -- Procedures

### Step 1

#### DUT / SOURCE SETUP

• Ensure you have Arduino IDE (software to program the Arduino boards) installed on your computer.

• Connect the Arduino board to PC using USB cable

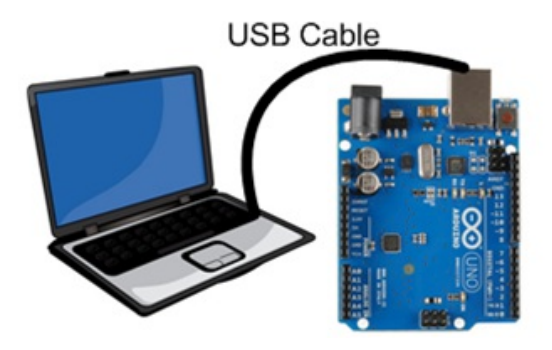

• Program it with relevant code

# Step 2

## DUT / SOURCE SETUP

• Rig-up the circuit as shown in figure

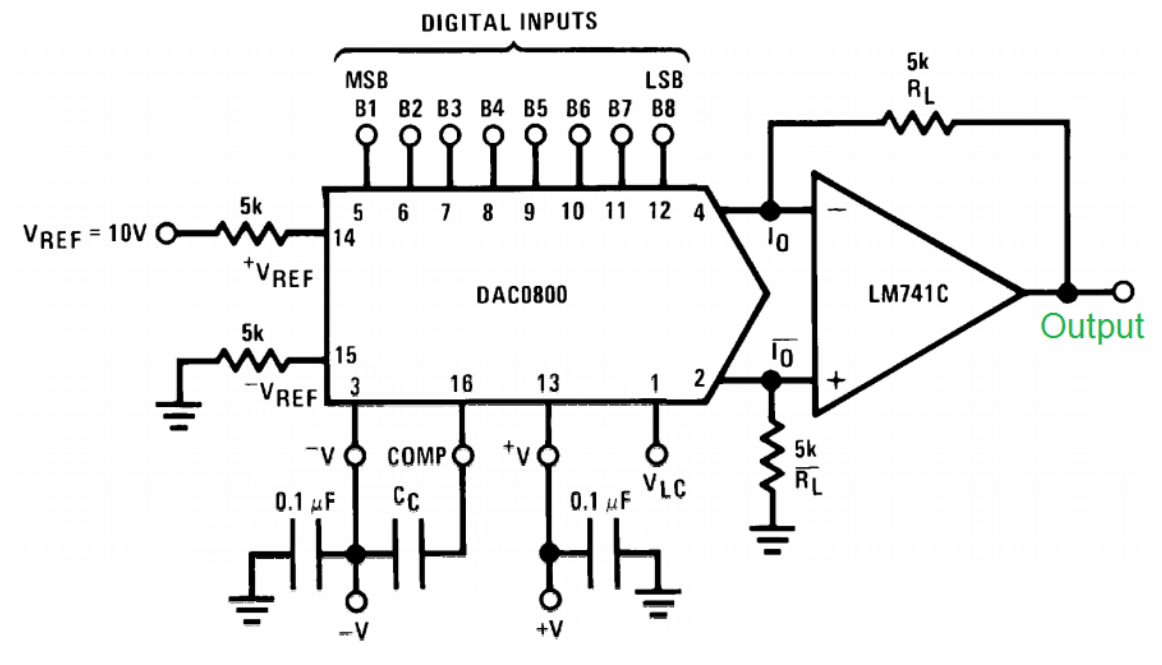

## Step 3

## SCOPE SETUP

- Power ON the oscilloscope
- Connect the Channel 1 probe of the oscilloscope to output
- Acquire the signal(s) from circuit on oscilloscope

## Step 4

• Do the Autoset on the scope to efficiently capture and view the signal

• If AUTOSET feature is not enabled, then manually set the horizontal and vertical scale, and trigger condition to view 3-4 cycles of waveform without any clipping.

# Step 5

### **Measurement Configuration**

- Add Mean measurements on the Channel
- Read the measured average amplitude for the signal converted by DAC from the digital code generated using Arduino.

# Step 6

• Verify the conversion of DAC for different digital codes by measuring their corresponding digital value.